## BAB III METODE PENELITIAN

## 3.1. Objek Penelitian

Objek penelitian yang digunakan yaitu telur bebek *fertil* dan *infertil* dalam membaca sebuah objek citra pada bagian deteksi telur menggunakan algoritma dengan menggunakan algoritma *Convolutional Neural Network (CNN)*, terdapat 1 klasifikasi objek yang akan diteliti yaitu telur bebek *fertil* dan *infertil*, citra tersebut akan ditraining menggunakan *google colab* yang sudah melewati proses *labeling*.

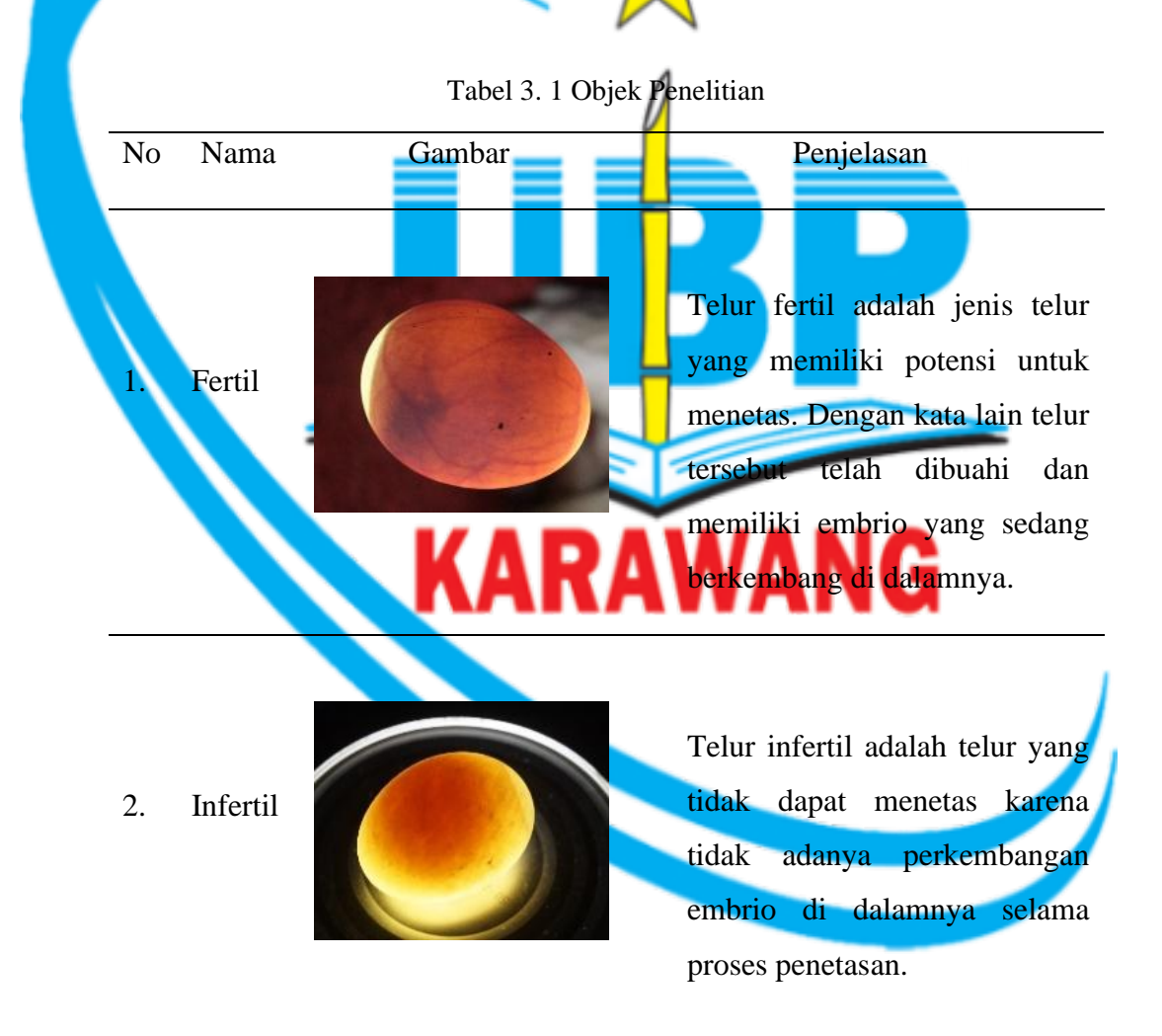

## 3.2. Bahan Penelitian

Bahan penelitian yang digunakan berupa perangkat lunak dan juga perangkat keras, serta untuk pengumpulan *dataset* yang diambil menggunakan alat bantu seperti kamera *Dslr Canon Eos* 1200D dan senter. Dataset yang dikumpulkan berjumlah 900 *dataset* telur bebek terdiri dari, telur bebek *fertil* berjumlah 450 dan telur bebek *infertil* berjumlah 450 *dataset* yang akan di *training* pada *google colab*.

Perangkat lunak yang digunakan pada penelitian sebagai berikut :

- *Google collab* merupakan *framework* yang digunakan untuk menulis program menggunakan bahasa *python* beserta melakukan eksekusi program, sehingga nantinya program tersebut dapat tersimpan di drive dan mudah dibagikan.
- Visual Studio Code merupakan alat editor kode yang dikembangkan oleh Microsoft dan dapat digunakan secara gratis di semua perangkat desktop. Dengan fitur dan ekstensi yang lengkap, alat editor kode ini menjadi pilihan favorit para pengembang. Visual Studio Code mendukung hampir semua sistem operasi, termasuk Windows, Mac OS, dan Linux.Requirements Visual Studio Code 2019 :
  - *Windows* 10 versi 1703 atau lebih tinggi: Home, Professional, Education, dan Enterprise
  - 1,8 GHz
  - RAM 2 GB RAM 8 GB
  - 64 Bit
  - *Hard Disk* 800MB 210GB
- Makesense.ai adalah sebuah platform berbasis web yang digunakan untuk berbagai keperluan yang berhubungan dengan AI, khususnya dalam bidang computer vision. Salah satu fungsionalitas utamanya adalah pelabelan objek, yang memudahkan proses pembuatan dan pengelolaan dataset untuk keperluan pelatihan model AI.

## **3.3. Prosedur Penelitian**

Prosedur yang akan dilakukan dalam penelitian ini dapat digambarkan sebagai *flowchart* berikut:

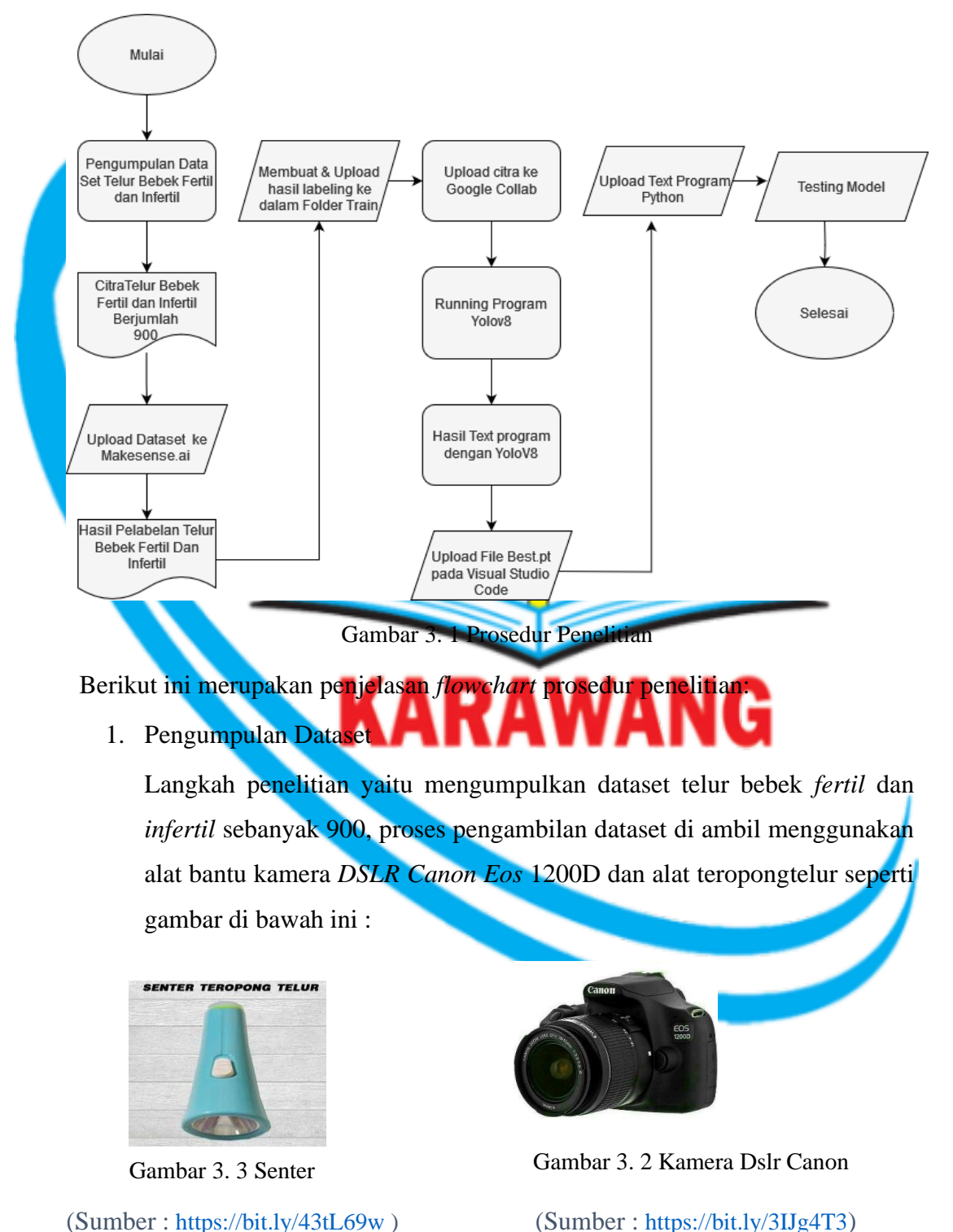

(Sumber : <u>https://bit.ly/3IJg4T3</u>)

2. Upload Dataset ke Dalam Makesense.ai

Setelah dataset sudah terkumpul sebanyak 900 citra telur, langkah kedua penelitian memberi label objek dataset citra telur bebek *fertil* dan *infertil*, *Website* yang digunakan untuk pemberian label objek citra telur yaitu makesense.ai.

- Membuat & upload Hasil Labeling ke Dalam Folder Train
  Langkah ketiga penelitian yaitu memasukan dataset telur bebek fertildan infertil sebanyak 900 citra yang sudah diberi label ke dalam folder train.
- 4. Upload Citra ke Google Collab Langkah keempat penelitian yaitu meng-upload folder train telur bebek fertil dan infertil ke dalam google collab.
- 5. Setting Program Dengan Yolov8
  Langkah kelima setting program dengan yolov8 yaitu menentukan bact size dan epochs, serta menentukan weights YOLO yang di inginkan.
- Hasil *Text* Program Dengan *Yolov8* Langkah ke enam, setelah proses training berhasil dilakukan.Selanjutnya menyimpan hasil *file best.pt. File* tersebut berisi *dataset* yang telah ditraining pada *website google colab*.
- Upload File Best.pt Pada Visual Studio Code Langkah ketujuh, Memasukan file Best.pt yang sudah tersimpan kedalam Visual Studio Code.
- Upload Text Program Python
  Langkah kedelapan, masukan text program python untuk proses testing model.
- Implementasi Model Langkah terakhir, ini dilakukan setelah model program deteksi sudah terbuat. Implementasi model secara *Real-Time* menggunakan *Webcam*.